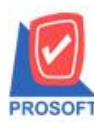

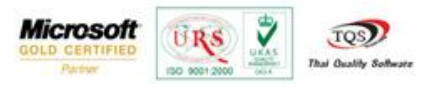

## ระบบ Multicurrency

🕨 การดูรายงาน Accured Invoice Report โดย Range Option สามารถกำหนดเรียกดูจาก Invoice date และ Invoice no

1.สามารถเข้าได้ที่ Multicurrency > MC AP Analysis Reports > Accured Invoice Report

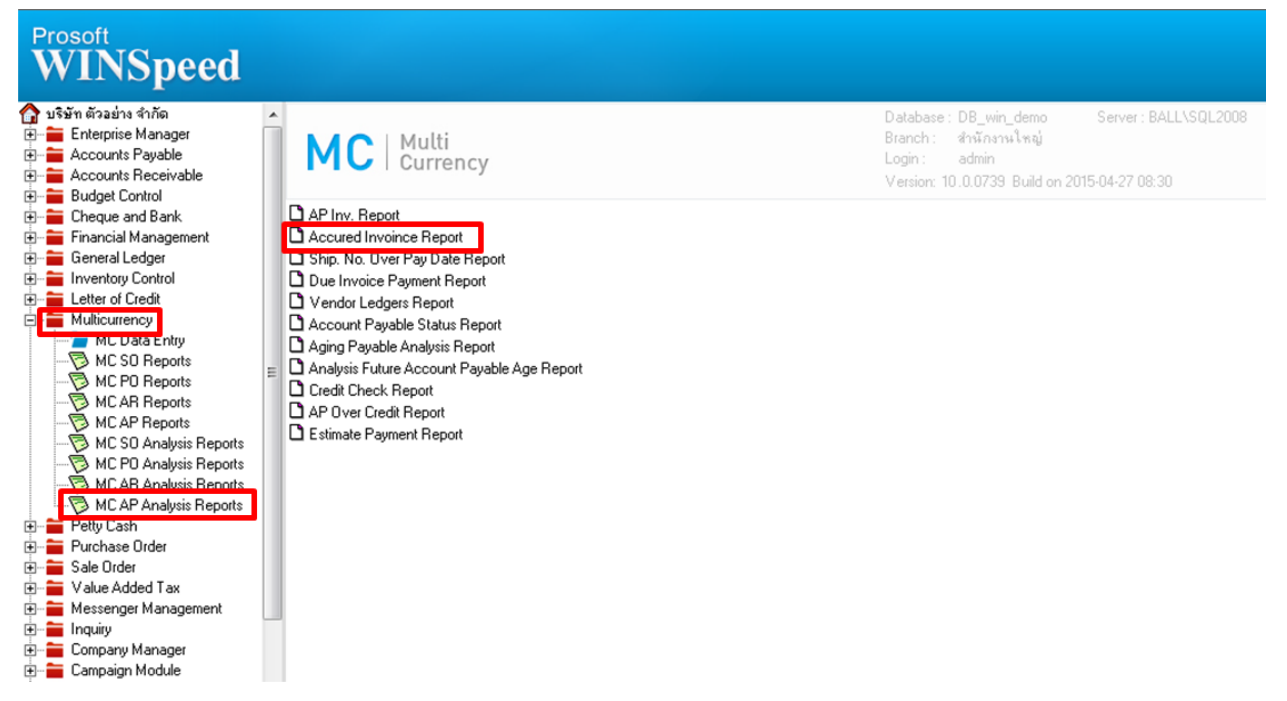

2.เมื่อเปิดรายงาน Accured Invoice Report มาจะพบหน้าต่างกำหนด Range Option ในการเรียกดูรายงานสามารถเลือกเรียกดูจาก Invoice date และ Invoice no ใต้

| Accured Invoince Repor | t 🗆 🗆 💌                     |
|------------------------|-----------------------------|
|                        |                             |
| Report Options         | Order By Invoice Date       |
| Type of Report         | Explain                     |
| Dept Aging Date        | 28/04/2558                  |
| Date Options           | Range 💌                     |
| From Ship. Date        | 01/01/2550 To 28/04/2558 .  |
| From Ship. No.         | To T                        |
| From Doc. Date         | // To // 💻                  |
| From Vendor Code       | To T                        |
| From Dept. Code        | ▼ To ▼                      |
| From Invoice Date      | // To // P                  |
| From invoice No.       | To V                        |
|                        | Using Revalue Exchange Rate |
|                        |                             |
| Range Import SQL       | 📝 OK 🛛 🎚 🕻 Close            |

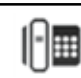

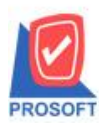

## บริษัท โปรซอฟท์ คอมเทค จำกัด

2571/1ซอฟท์แวร์รีสอร์ท ถนนรามคำแหงแขวงหัวหมากเขตบางกะปิกรุงเทพฯ 10240 โทรศัพท์: 0-2739-5900 (อัตโนมัติ) โทรสาร: 0-2739-5910, 0-2739-5940 http://www.prosoft.co.th

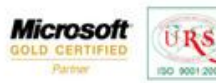

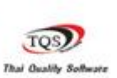

7

## ตัวอย่าง รายงาน Accured Invoice Report

| DEMO                                                                |                     |            |                      | บริษัท ตัวอย่าง จ่ | ่ากัด   |             |          |           |                    |  |  |
|---------------------------------------------------------------------|---------------------|------------|----------------------|--------------------|---------|-------------|----------|-----------|--------------------|--|--|
| Accured Invoince Report - Order By Invoice Date (Explain)           |                     |            |                      |                    |         |             |          |           |                    |  |  |
| Dept Aging Date 28/04/2558 From Ship. Date 01/01/2550 To 28/04/2558 |                     |            |                      |                    |         |             |          |           |                    |  |  |
|                                                                     |                     |            |                      |                    |         |             |          |           |                    |  |  |
| Print Date: 28 April 2558 Time : 08:59                              |                     |            |                      |                    |         |             |          |           |                    |  |  |
| Ship. Date Vendor                                                   | Code                | Vend       | or Name              |                    |         |             |          |           |                    |  |  |
| Ship. No. Inv.                                                      | No.                 | Due Date   | Doc. Type            | Amount             | Payment | Outstanding | Currency | Rate      | Net. (B)           |  |  |
| 30/01/2552 a-0002 EITO & THAI CME CO.,LTD.                          |                     |            |                      |                    |         |             |          |           |                    |  |  |
| VC5201-00004 VC                                                     | 5201 <b>-0000</b> 4 | 01/03/2552 | Credit Purchase      | 9,630.00           |         | 9,630.00    | \$ (\$)  | 40.000000 | 385,200.00         |  |  |
| Total Item                                                          | 1                   | Item (s)   | Total Item           | 9,630.00           |         | 9,630.00    |          |           | 385,200.00         |  |  |
| 05/02/2552 1-0001 FIRST-RATE ENGINEERING LTD. PART                  |                     |            |                      |                    |         |             |          |           |                    |  |  |
| 5202001 520                                                         | 2001                | 07/03/2552 | Credit Purchase      | 1,611.42           |         | 1,611.42    | \$ (\$)  | 37.000000 | 5 <b>9,6</b> 22.54 |  |  |
| Total Item                                                          | 1                   | Item (s)   | Total Item           | 1,611.42           |         | 1,611.42    |          |           | 5 <b>9,6</b> 22.54 |  |  |
| 23/02/2552 ด-0002                                                   |                     | Dieth      | elm Trading Co.,Ltd. |                    |         |             |          |           |                    |  |  |
| VC5202-00002 VC                                                     | 5202-00002          | 25/03/2552 | Credit Purchase      | 9,630.00           |         | 9,630.00    | \$ (\$)  | 40.000000 | 385,200.00         |  |  |
| Total Item                                                          | 1                   | Item (s)   | Total Item           | 9,630.00           |         | 9,630.00    |          |           | 385,200.00         |  |  |
| 31/03/2552 ด-0002                                                   |                     | Dieth      | elm Trading Co.,Ltd. |                    |         |             |          |           |                    |  |  |
| VC5203-00004                                                        |                     | 30/04/2552 | Credit Purchase      | 3,300.00           |         | 3,300.00    | \$ (\$)  | 40.000000 | 132,000.00         |  |  |
| Total Item                                                          | 1                   | Item (s)   | Total Item           | 3,300.00           |         | 3,300.00    |          |           | 132,000.00         |  |  |
| Grand Total                                                         | 4                   | Item (s)   | Grand Total          | 24,171.42          |         | 24,171.42   |          |           | 962,022.54         |  |  |
|                                                                     |                     |            |                      |                    |         |             |          |           |                    |  |  |

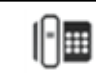